## ALUR PENGAJUAN TUTORIAL ONLINE

- 1. Untuk pengajuan tutorial secara online dapat diakses dengan url : <u>http://remedialstmik.ipem.ac.id</u>
- 2. Tampilan saat pertama, Anda wajib mengisi form login

| S        | ilahkan login ı | untuk masuk ke | aplikasi |  |
|----------|-----------------|----------------|----------|--|
| Email    |                 |                |          |  |
| Password |                 |                |          |  |
| 34+36 An | gka             |                |          |  |
| 🔿 Login  |                 | ⁄ Lupa Passw   | vord     |  |

- 3. Masukkan username dan password, Anda dapat menghubungi wa kampus di Nomor 08811005452 untuk mendapatkannya.
- 4. Setelah berhasil login Anda mendapatkan tampilan sebagai berikut:

| <b>AKADEMIK</b> AKD                                       |                                                                                                    | () Keuangan | ¢\$ | Ŷ |
|-----------------------------------------------------------|----------------------------------------------------------------------------------------------------|-------------|-----|---|
| Search Q<br>DASHBOARD<br>GANTI PASSWORD<br>TUTORIAL KASIR | <ul> <li>Selamat Datang</li> <li>Selamat Datang Di Halaman Utama Keuangan</li> <li>Alur Verifikasi Pembayaran Tutorial Mahasiswa sebagai berikut :         <ol> <li>Pilih menu TUTORIAL KASIR</li> <li>Setelah dipilih akan muncul data mahasiswa yang mengajukan tutorial</li> <li>Klik tombol cek pembayaran untuk mengecek bukti pembayaran/transfer</li> <li>Jika valid maka pilih Pembayaran Valid selain itu jika tidak valid pilih tidak valid jika bukti transfer meragukan.</li> </ol> </li> </ul> |             | ×   |   |
| Ĩ♥ LOGOUT                                                 |                                                                                                    |             |     |   |
|                                                           |                                                                                                    |             |     |   |
|                                                           |                                                                                                    |             |     | ~ |

- 5. Terdapat menu Dashboard, Ganti Password, Tutorial Kasir dan Logout.
- 6. Menu dashboard berisi alur verifikasi pembayaran yang lebih rinci

- 7. Menu Ganti Password digunakan bagi Anda yang ingin mengganti passwordnya
- 8. Menu Tutorial Kasir digunakan oleh kasir untuk memverifikasi kuitansi pembayaran tampilan sebagai berikut :

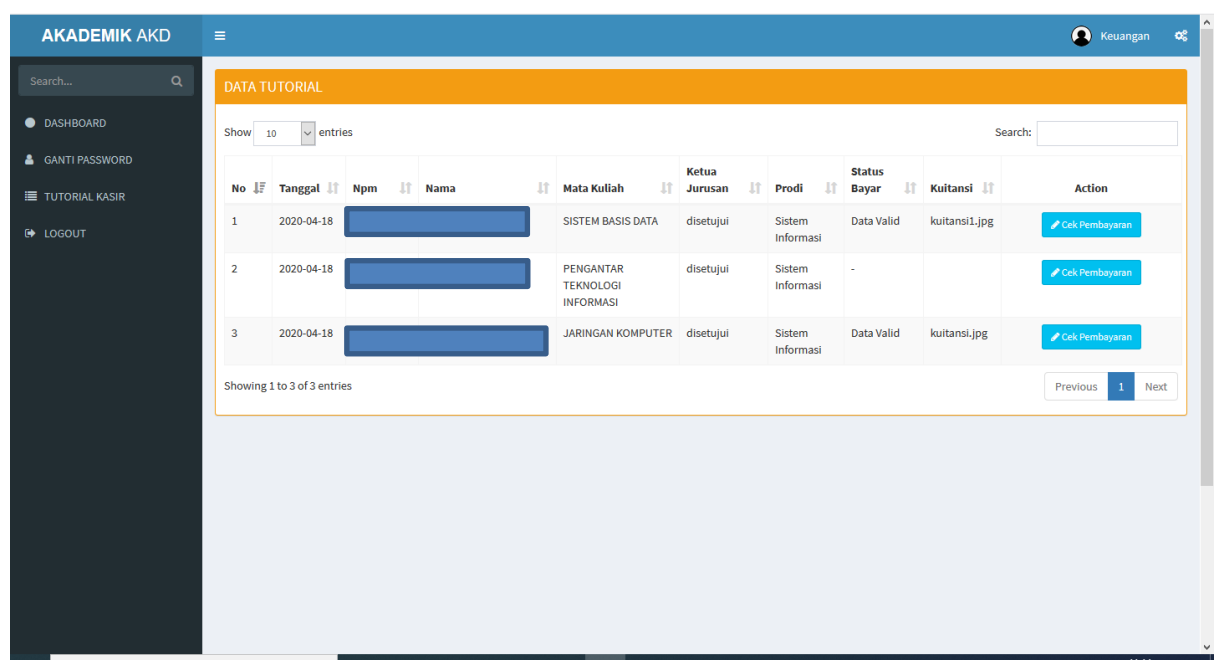

9. Klik tombol cek Pembayaran untuk memverifikasi kuitansi pembayaran.